Инструкция для получения услуги "Предоставление информации о текущей успеваемости учащегося, ведение электронного дневника и электронного журнала успеваемости" на Портале госуслуг

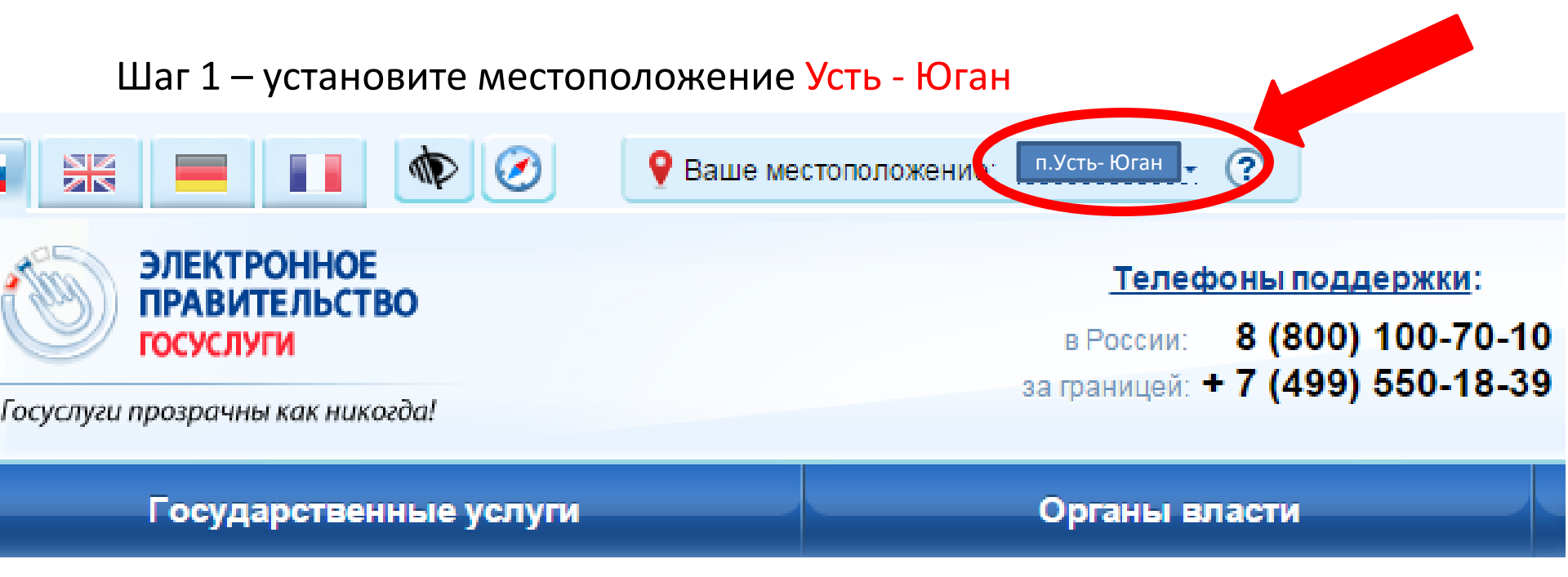

#### Шаг 2 – Зайдите в личный кабинет, нажав на кнопку Вход

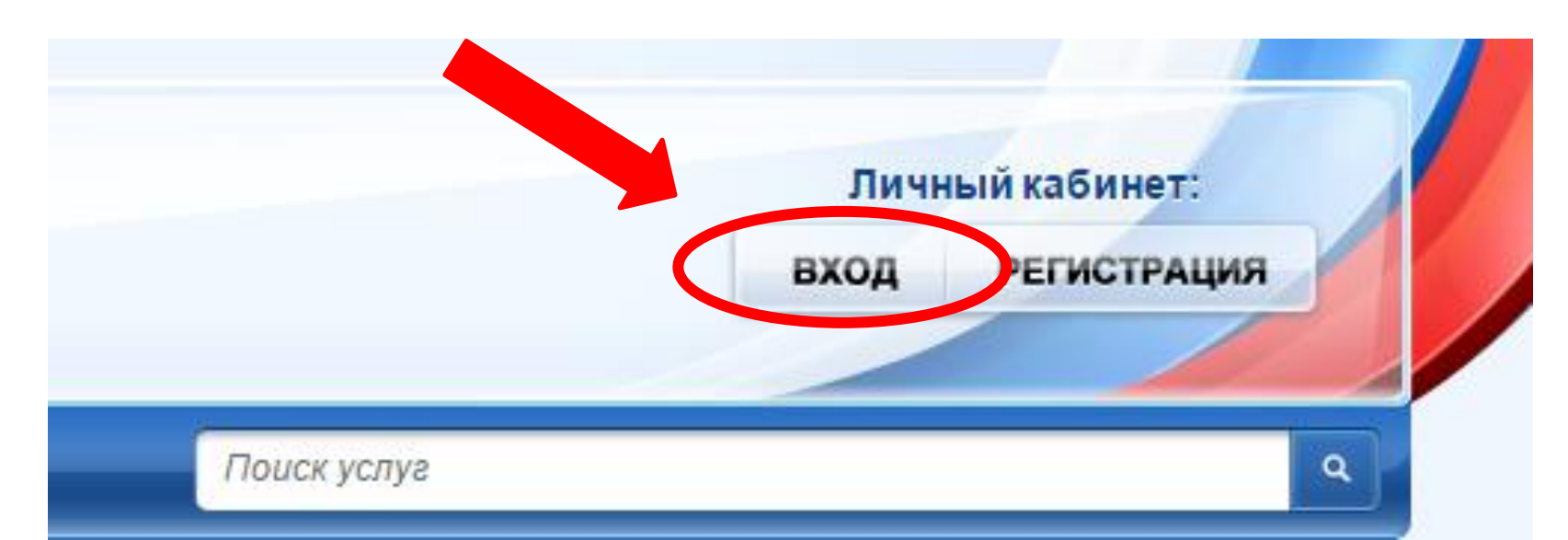

## Шаг 3 - нажать на кнопку Органы власти

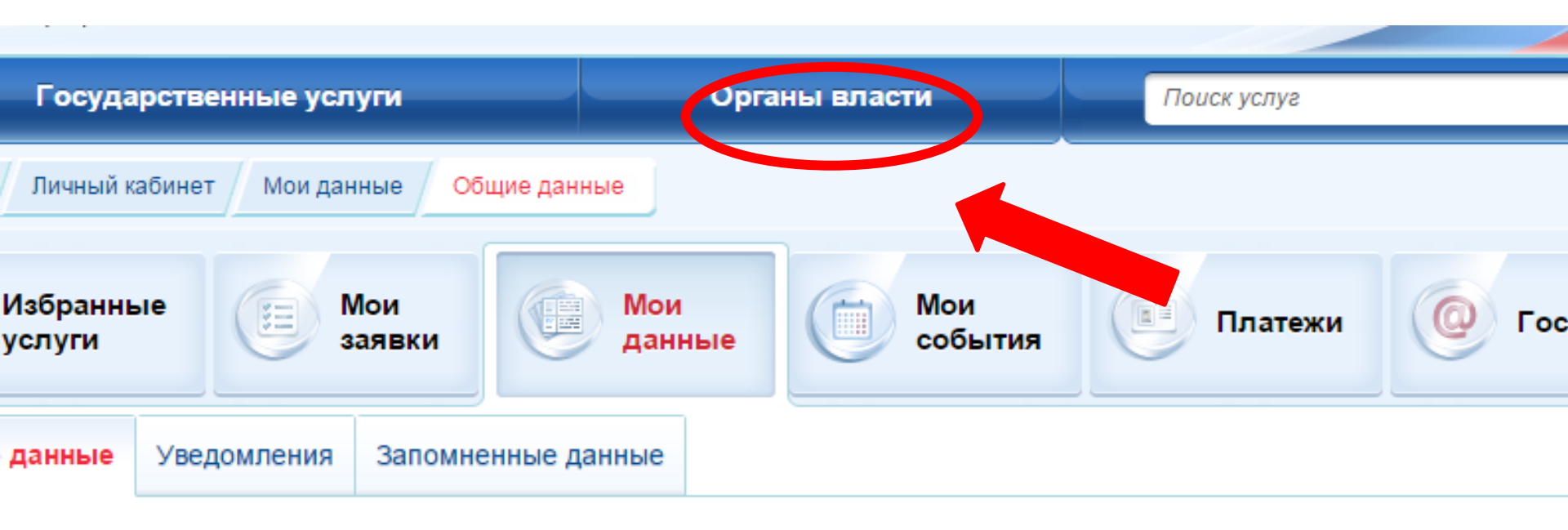

ВНИМАНИЕ: Уважаемые посетители! Рады сообщить, что просмотреть и изменить ваши персональные данные теперь можно в новой <u>бета-версии портала госуслуг</u>

Данные отображаются только для просмотра. Перейдите к редактированию профиля по размещенной на странице кнопке.

Перейти к редактированию

#### СНОВНАЯ ИНФОРМАЦИЯ

۲

1

#### Шаг 4 - нажать на кнопку Органы власти по местоположению

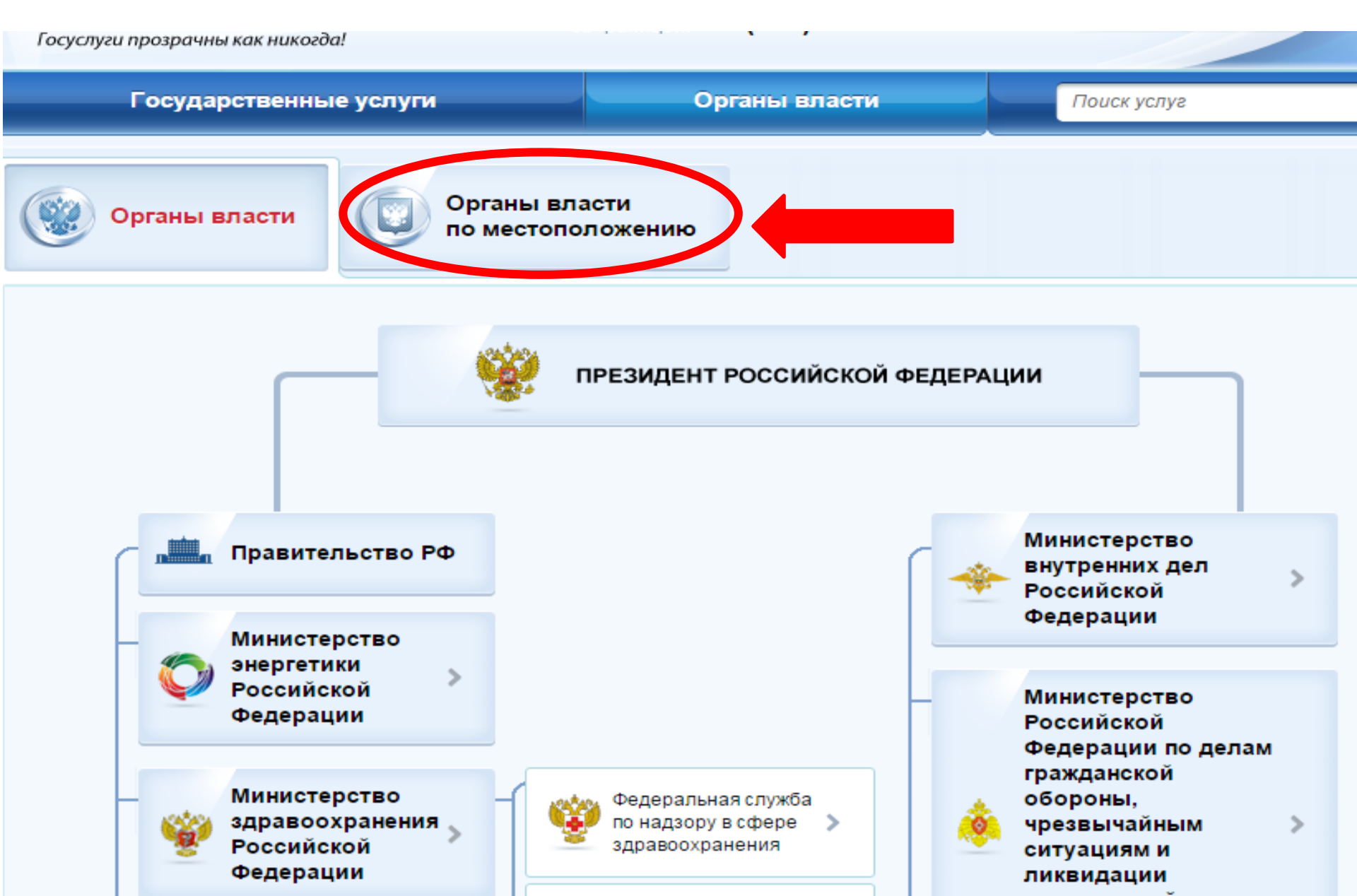

# Шаг 5 – выбрать среди общего списка **Органы местного самоуправления** нашу школу (НРМОБУ «Усть - Юганская СОШ»)

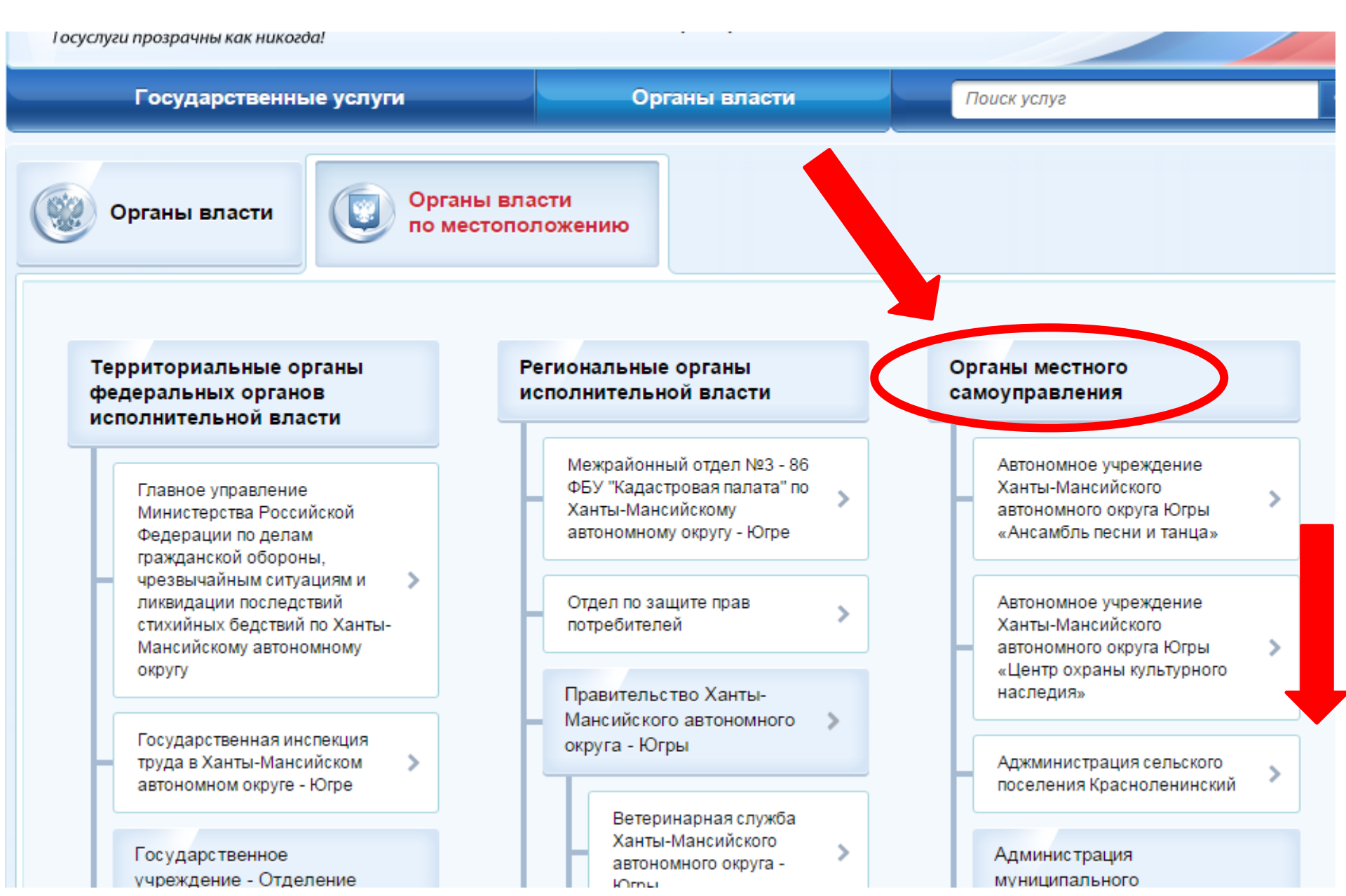

## Шаг 6 — нажать на кнопку НРМОБУ «Усть — Юганская средняя общеобразовательная школа»

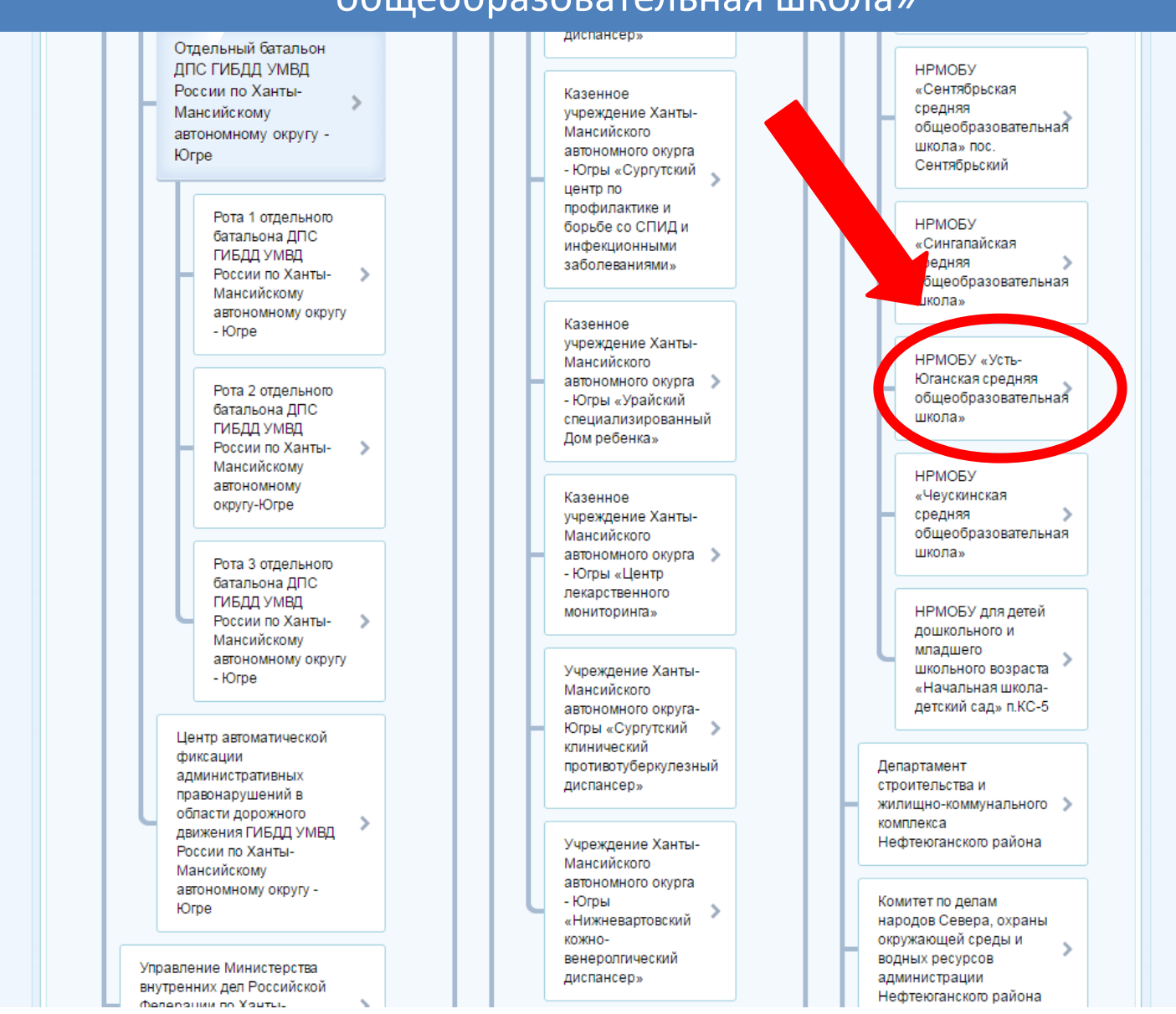

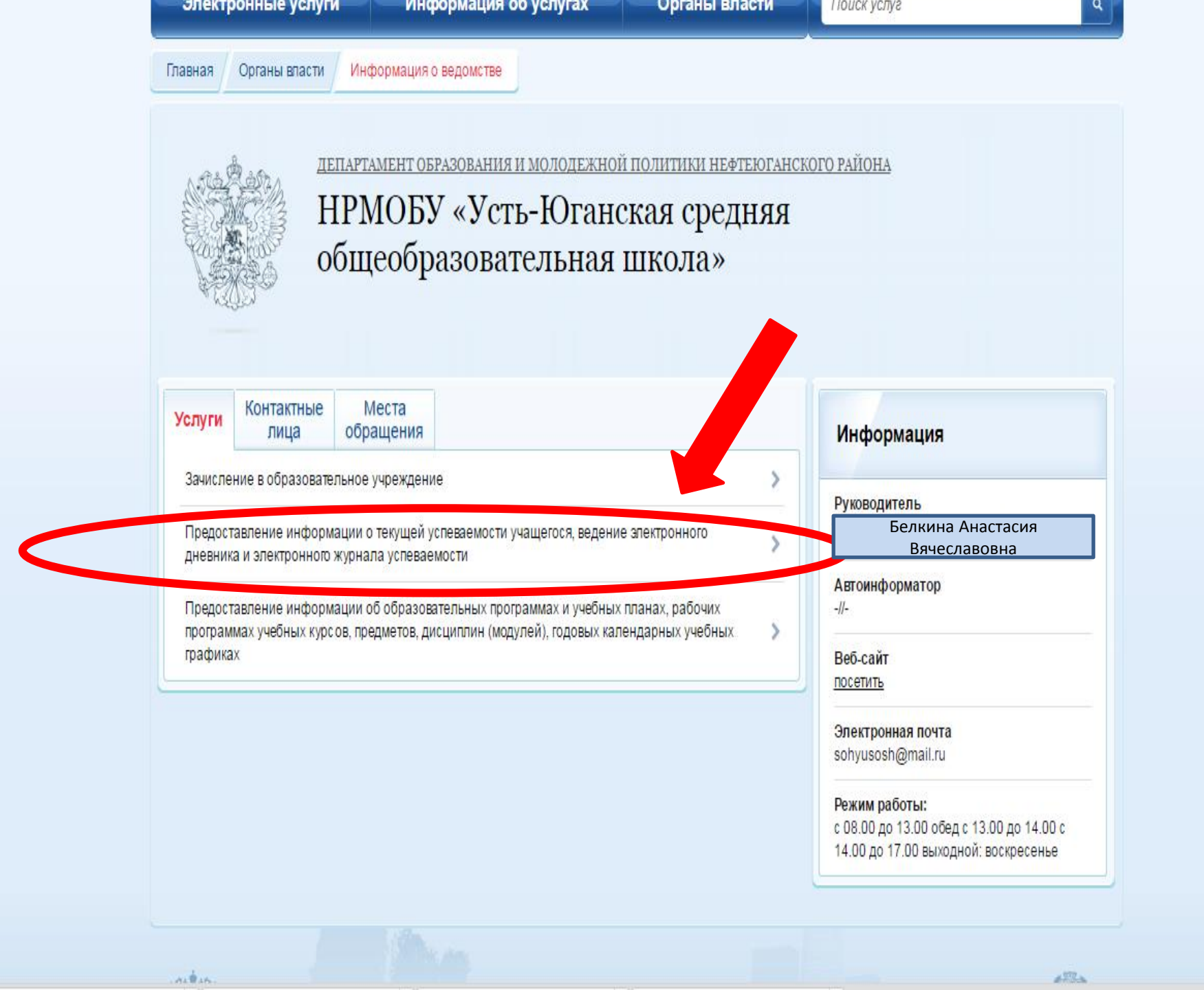

\*

## Шаг 8 – нажать на кнопку Получить услугу

госуслуги прозрачны как никогоа:

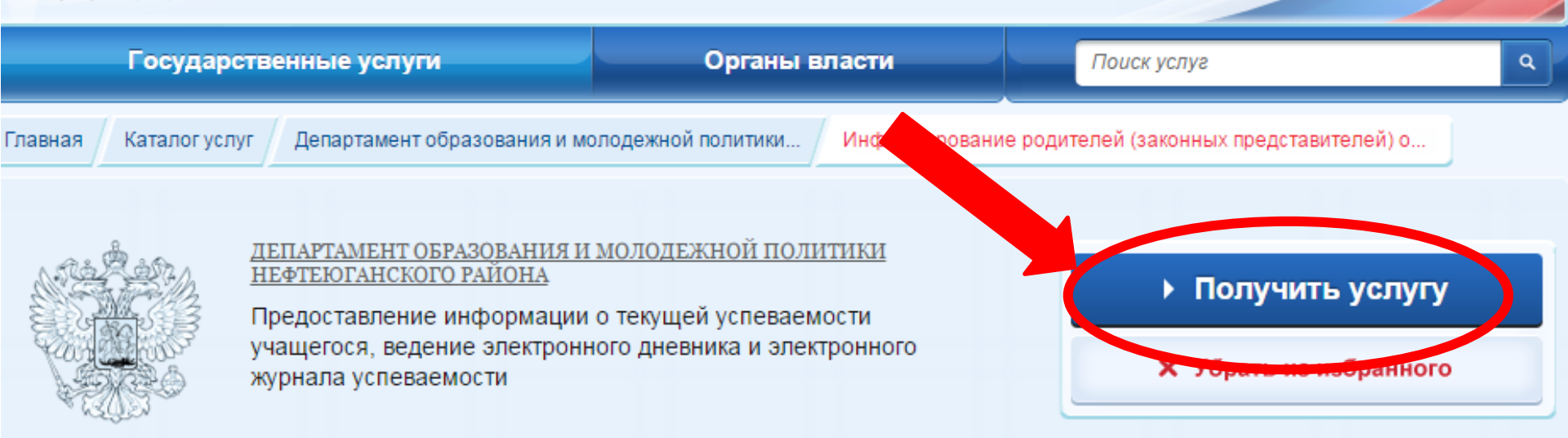

## Информирование родителей (законных представителей) о текущей успеваемости учащегося в форме электронного дневника

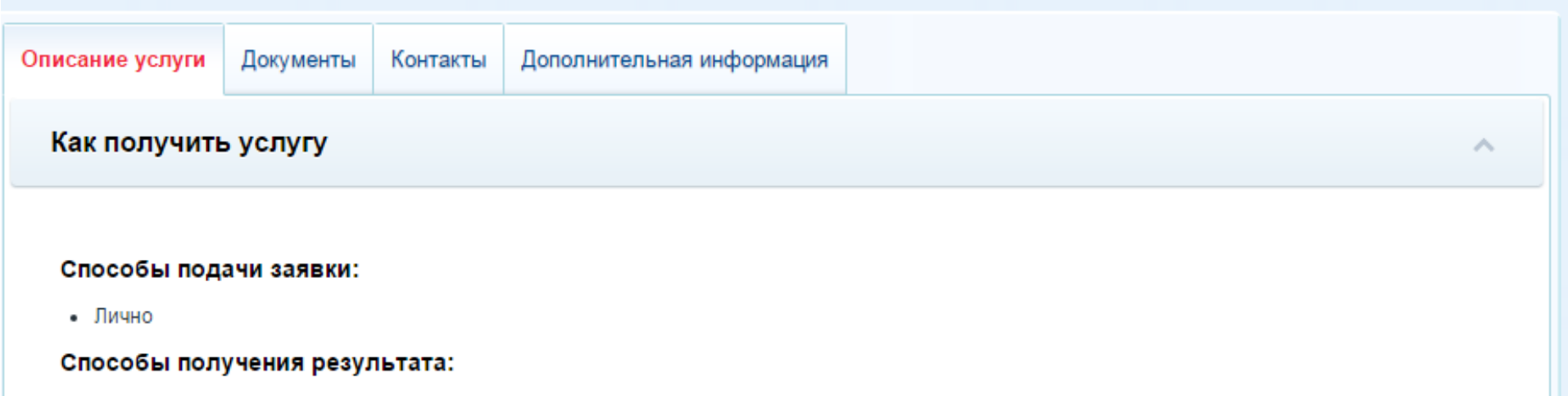

• Лично

## Шаг 9 – нажать на кнопку Продолжить

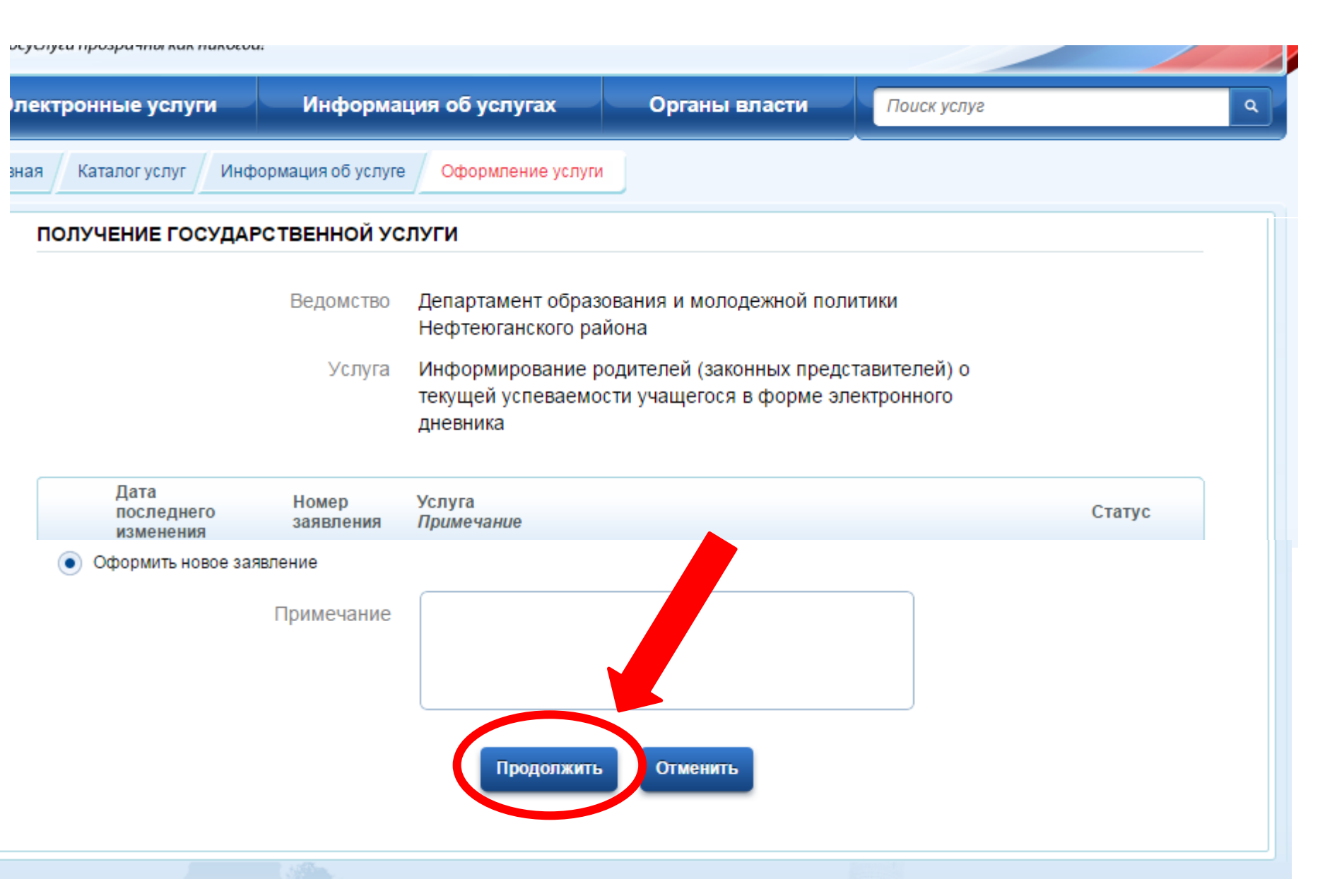

Шаг 10 – ввести информацию о родителе ребенка, выбрать документ, удостоверяющий личность и нажать на кнопку Настроить параметры запроса

| УДОСТОВЕРЕНИЕ ЛИЧНОСТИ |                                         |
|------------------------|-----------------------------------------|
| Тип документа:         | [Выбрать]                               |
| Серия:                 |                                         |
| Номер:                 |                                         |
| Выдан:                 |                                         |
| Дата выдачи:           |                                         |
| < Назад<br>Описани     | не услуги > Настроить параметры запроса |

#### Шаг 11 – нажать [Выбрать]

### Информирование родителей (законных представителей) о текущей успеваемости учащегося в форме электронного дневника черновик заявления сохранен 17.12.2015 16:50

| * Образовательное учреждение:     | [Выбрать]                                                                                                    |
|-----------------------------------|----------------------------------------------------------------------------------------------------|
|                                   | информацию                                                                                                    |
| показать                          | Дневник Журнал                                                                                                    |
| Необходимо выбрать или дневник ил | и журнал                                                                                                    |
| *за период с:                     | ПО: Выберите дату<br>начала периода,<br>за который периода, за<br>необходимо предоставить<br>информацию предоставить<br>информацию |

## Шаг 12 – нажать на кнопку НРМОБУ «Усть - Юганская СОШ» Нефтеюгаснкий р-н

| дителей (                                                                                     | 29100101                                                                                                    |                                                                                                    |
|-----------------------------------------------------------------------------------------------|----------------------------------------------------------------------------------------------------|----------------------------------------------------------------------------------------------------|
| сти учаще                                                                                     | егося в ф                                                                                                    | арме электрон<br>черновик заявления сохране                                                                                                    |
|                                                                                               |                                                                                                    |                                                                                                    |
| разования Вы получил<br>5енке к персональным<br>дополнительной опер;<br>те сообщить о своей г | и сообщение об о<br>данным родителя<br>ативной помощи в<br>проблеме и получи                                                                                                    | шибке (при выборе об станатель<br>(законного предстаятель)), Вам<br>виде электронного ставого ящи<br>ть консультационска оддержку.                                                                                                   |
| НРМОБУ Усть-Юганска                                                                           | я СОШ Нефтеюганск                                                                                                    | кий рн                                                                                                    |
| Выберите Оу (школу) у ком<br>информацию                                                       | , ,                                                                                                    |                                                                                                    |
| [Выбрать]                                                                                     |                                                                                                    |                                                                                                    |
| Дневник                                                                                       | 📃 Журнал                                                                                                    | I                                                                                                    |
|                                                                                               |                                                                                                    |                                                                                                    |
| Выберите дату<br>начала периода,<br>за который<br>необходимо<br>предоставить<br>информацию    | по:                                                                                                    | Выберите дату<br>окончания<br>периода, за<br>который<br>необходимо<br>предоставить<br>информацию                                                                                                    |
|                                                                                               | разования Вы получил<br>Бенке к персональным<br>дополнительной опера<br>те сообщить о своей г<br>НРМОБУ Усть-Юганска<br>Выберите ОУ (шканулу)<br>[Выбрать]<br>Дневник<br>Выберите дату<br>начала периода,<br>за который<br>необходимо<br>предоставить<br>информацию | разования Вы получили сообщение об о<br>Бенке к персональным данным родителя<br>дополнительной оперативной помощи в<br>те сообщить о своей проблеме и получи<br>НРМОБУ Усть-Юганская СОШ Нефтеюганси<br>Выберите ОУ (школу) / сецено |

#### Шаг 13 – Аналогично выбрать ФИО ребёнка, нажав на кнопку [Выбрать]

## Информирование родителей (законных представителей) о текущей успеваемости учащегося в форме электронного дневника

Черновик заявления сохранен 16.03.2016 07:15

Если в ходе получения услуги сферы образования Вы получили сообщение об ошибке (при выборе образовательной организации, «привязке» сведений о ребенке к персональным данным родителя (законного представителя)), Вам предоставлена возможность получения дополнительной оперативной помощи в виде электронного почтового ящика <u>SOS@admhmao.ru</u>, на который Вы можете сообщить о своей проблеме и получить консультационную поддержку.

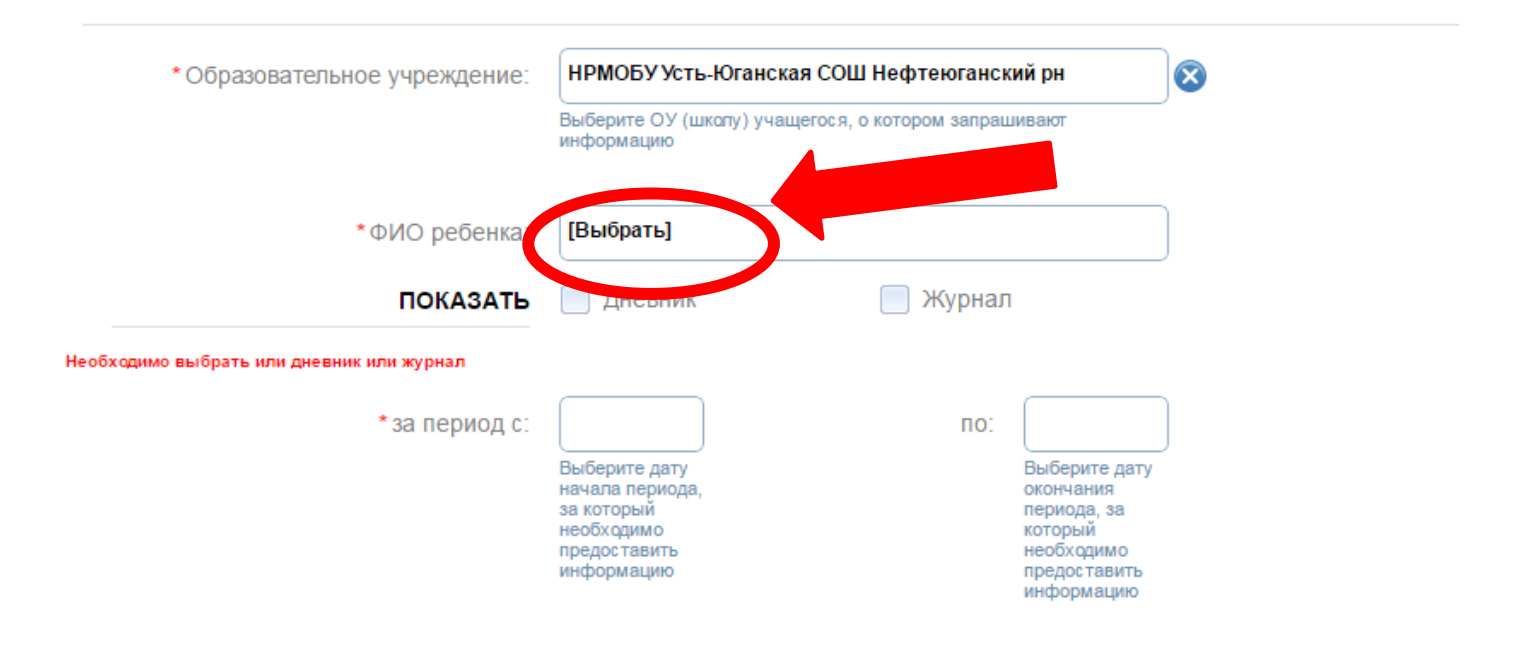

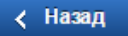

Описание услуги

## 🕻 Шаг 14 — поставить галочку **Дневник**

| Главная   | Личный кабинет    | Каталог услуг | Описание услуги  | Оформление услуги |              |
|-----------|-------------------|---------------|------------------|-------------------|--------------|
|           |                   |               |                  |                   |              |
| 1. Инфорг | мация о заявителе |               | 2. Параметры пои | ска               | 3. Результат |

#### Информирование родителей (законных представителей) о текущей успеваемости учащегося в форме электронного дневника

Черновик заявления сохранен 16.03.2016 07:15

Если в ходе получения услуги сферы образования Вы получили сообщение об ошибке (при выборе образовательной организации, «привязке» сведений о ребенке к персональным данным родителя (законного представителя)), Вам предоставлена возможность получения дополнительной оперативной помощи в виде электронного почтового ящика <u>SOS@admhmao.ru</u>, на который Вы можете сообщить о своей проблеме и получить консультационную поддержку.

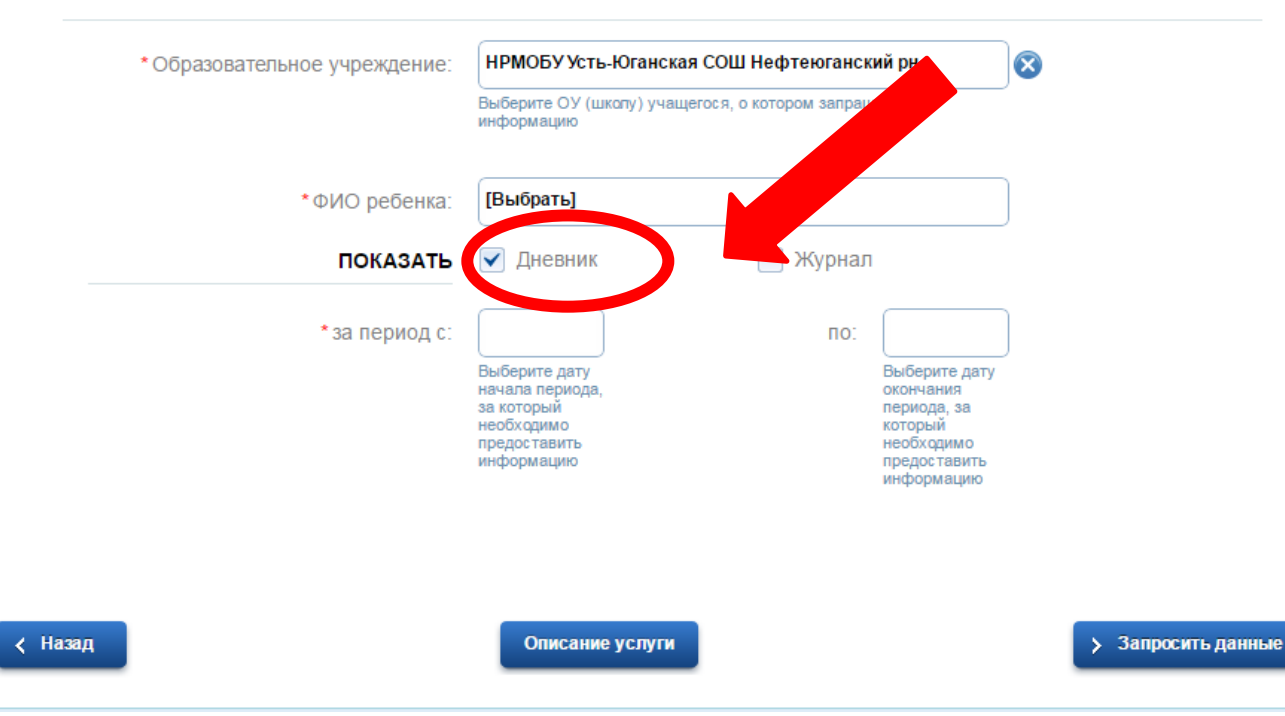

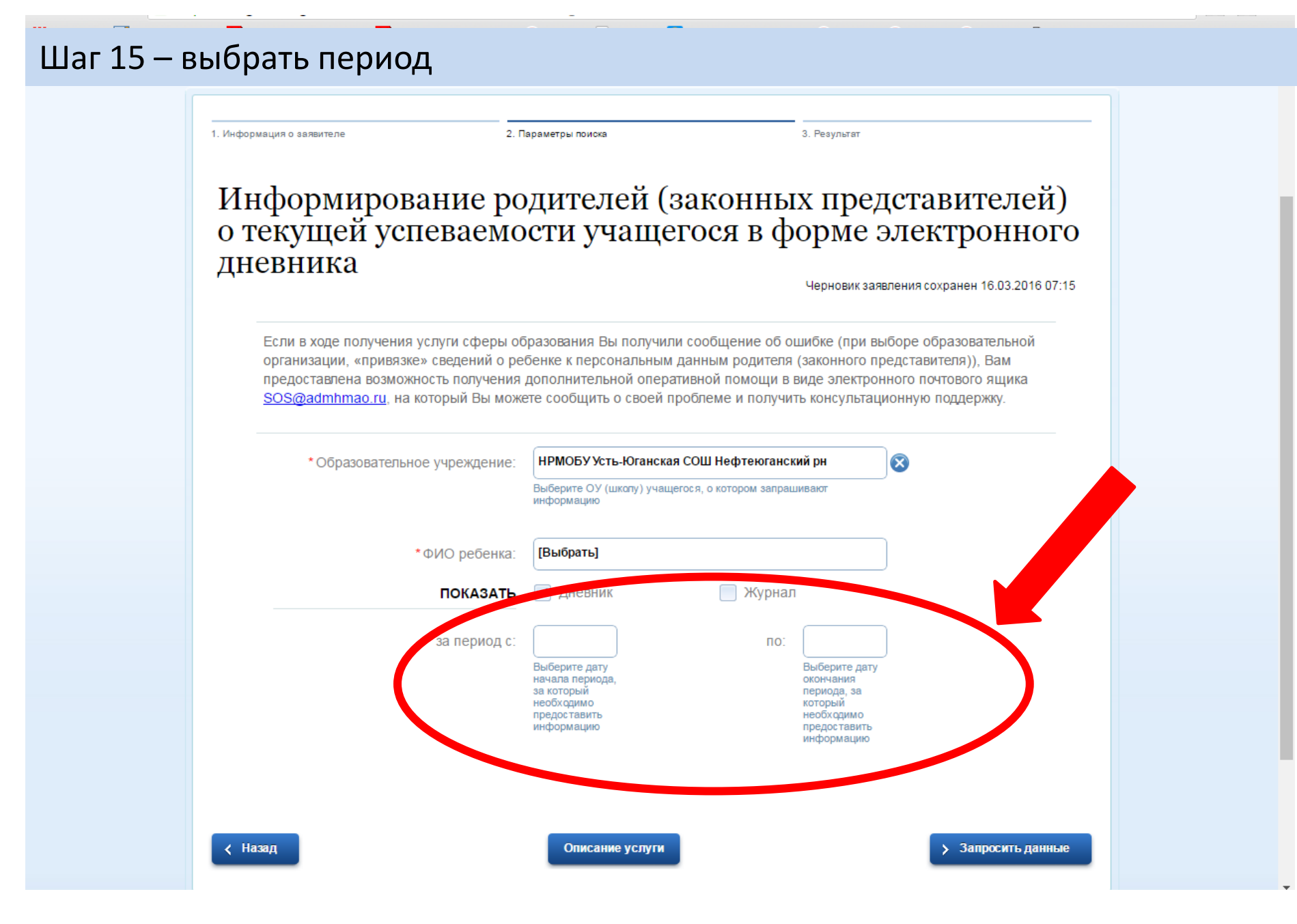

## Шаг 16 – нажать на кнопку Запросить данные

| ноормирование ро                                                                                                    | лителей (                                                                                  | законнь                                                                        | ых пред                                                                                          | істави                                                          | телей)                                 |               |
|----------------------------------------------------------------------------------------------------|--------------------------------------------------------------------------------------------|--------------------------------------------------------------------------------|--------------------------------------------------------------------------------------------------|-----------------------------------------------------------------|----------------------------------------|---------------|
| секущей успеваемо<br>севника                                                                                                    | сти учащ                                                                                   | егося в ф                                                                      | черновик зая                                                                                     | электр                                                          | OHHOF(                                 | <b>D</b><br>5 |
| Если в ходе получения услуги сферы об<br>организации, «привязке» сведений о ре<br>предоставлена возможность получения<br><u>SOS@admhmao.ru</u> , на который Вы може | разования Вы получи<br>бенке к персональны<br>дополнительной опе<br>те сообщить о своей    | или сообщение об<br>им данным родител<br>ративной помощи и<br>проблеме и получ | ошибке (при в<br>ия (законного п<br>в виде электро<br>ить консультац                             | иборе образов<br>редставителя)<br>иного почтово<br>ионную подде | ательной<br>), Вам<br>ю ящика<br>ржку. |               |
| *Образовательное учреждение:                                                                                                    | НРМОБУ Усть-Юганси<br>Выберите ОУ (шкопу) уча<br>информацию                                | кая СОШ Нефтеюган<br>ащегося, о котором запря                                  | ский рн<br>ашивают                                                                               | 8                                                               |                                        |               |
| *ФИО ребенка:                                                                                                    | [Выбрать]                                                                                  |                                                                                |                                                                                                  | )                                                               |                                        |               |
| ПОКАЗАТЬ                                                                                                    | 🖌 Дневник                                                                                  | 📃 Журна                                                                        | ал                                                                                               |                                                                 |                                        |               |
| *за период с:                                                                                                    | Выберите дату<br>начала периода,<br>за который<br>необходимо<br>предоставить<br>информацию | по:                                                                            | Выберите дату<br>окончания<br>периода, за<br>который<br>необходимо<br>предоставить<br>информацию |                                                                 |                                        |               |